## Withdrawing Horse from Acceptances

## Allows you to withdraw a horse from acceptances

Note: This function is only available if Acceptances for the relevant race are still open

| Step | Action                                                                                                    |
|------|----------------------------------------------------------------------------------------------------|
| 1    | Click on <b>Stable Assist</b> from the main navigation panel then click <b>Lodge</b><br>Acceptances                                                                                                    |
| 2    | Click on the appropriate meeting                                                                                                    |
| 3    | Locate the horse/race from which you wish to withdraw acceptance                                                                                                    |
| 4    | Click on the tick under "Accept" to un-accept                                                                                                    |
| 5    | Click on <b>Save</b> to lodge your Withdrawal of Acceptance for this horse/race                                                                                                    |
| 6    | You will be taken to the Confirmation of Stable Assist Transactions screen.<br>Carefully check the confirmation report to ensure that all acceptances have<br>been processed correctly.<br>The confirmation Report should be kept until the meeting has passed if<br>verification is required. An automatic email of the confirmation will be sent<br>to your nominated email address; alternatively you can print out the<br>confirmation report by clicking on <b>Print Confirmation</b> |

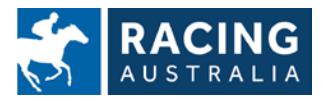

Page **17** of **23**